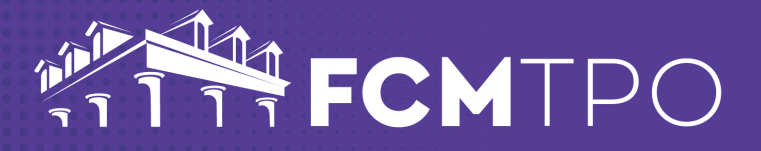

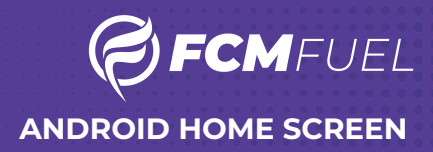

# The following steps will add FCM FUEL to your Android Home Screen.

#### STEP 1: Open Chrome on your Android Device

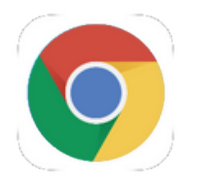

#### STEP 2: Go to the web address: fuel.fcmtpo.com

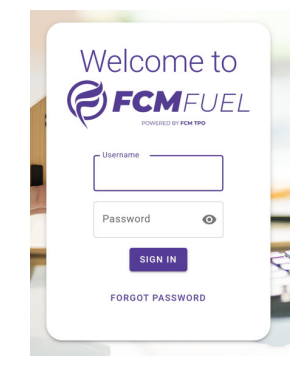

### STEP 3: Touch the kebab icon in the upper right corner of the screen

☆ 5 fuel.fcmtpo.com/loc + 10

### STEP 5: Give the Icon a Title

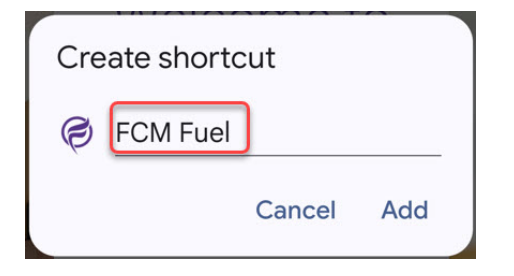

### STEP 4: Touch Add to Home Screen

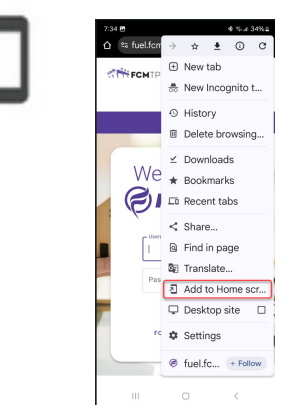

## **STEP 6: Click Add**

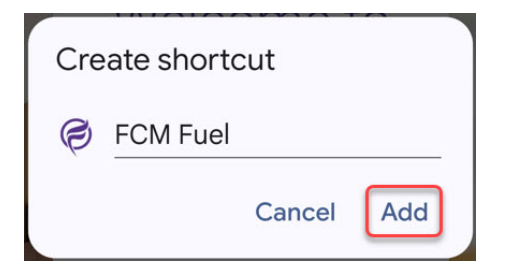

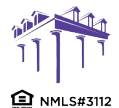

2100 W. PLEASANT GROVE BLVD. SUITE 100 PLEASANT GROVE, UT 84062 801-226-7456 | fcmtpo.com © 2024 First Colony Mortgage Corporation. NMLS #3112. Products, pricing, terms, and/or conditions expressed herein are accurate as of the date of publication and subject to change without notice. Refer to current product guidelines on FCMTPO.com for most up-to-date requirements. This is not a commitment to lend. All loans subject to review and approval in accordance with applicable eligibility and regulatory requirements. Please contact your designated Account Executive for assistance. This information is intended for real estate use and not intended for consumer distribution.